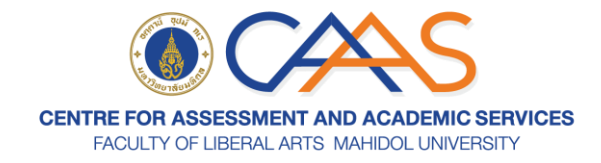

## การเข้าสอบ MU-ELT: IBE

## ขั้นตอนที่ 1 ติดตั้งโปรแกรม Safe Exam Browser

- 1. คลิกลิงก์ https://safeexambrowser.org/download en.html
- 2. คลิกเลือก Safe Exam Browser 3.6.0 for Windows 8.1, 10 and 11

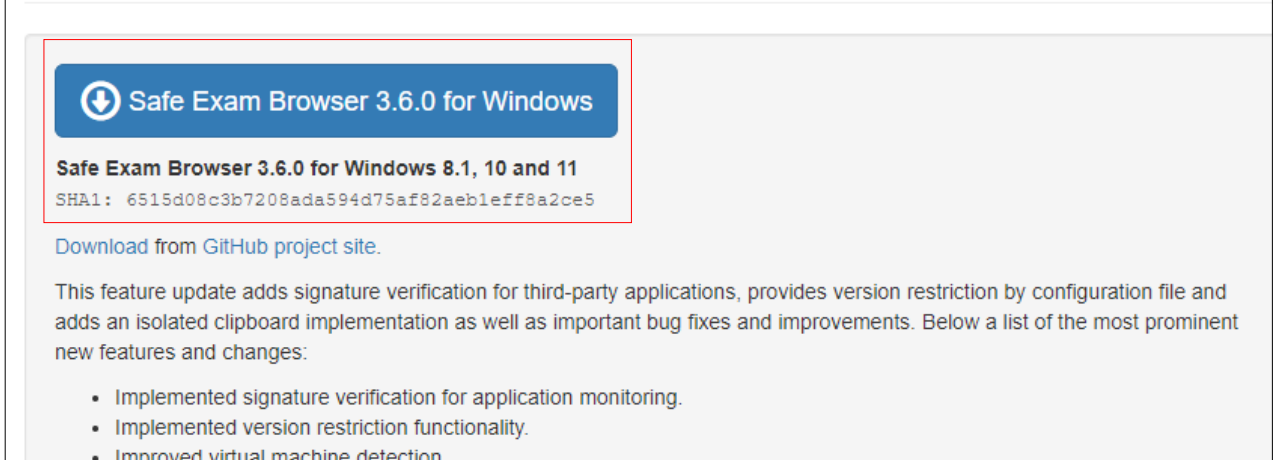

- Improved virtual machine detection.
- Implemented isolated clipboard functionality.

3. จากนั้นให้ดำเนินการติดตั้งโดยไปที่เมนู Downloads คลิกขวาที่ icon SEB แล้วคลิก Run as administrator

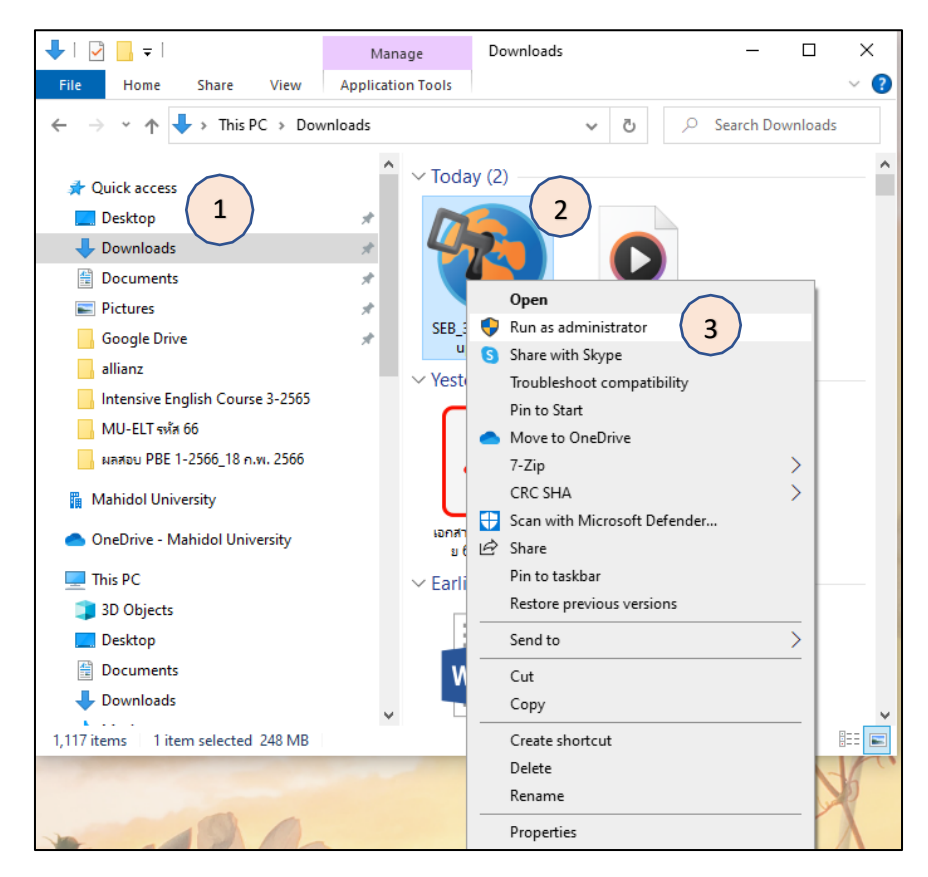

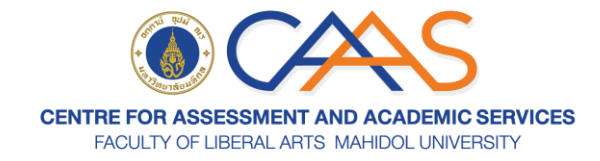

4. จะปรากฏ Pop-up ให้คลิก **Yes** 

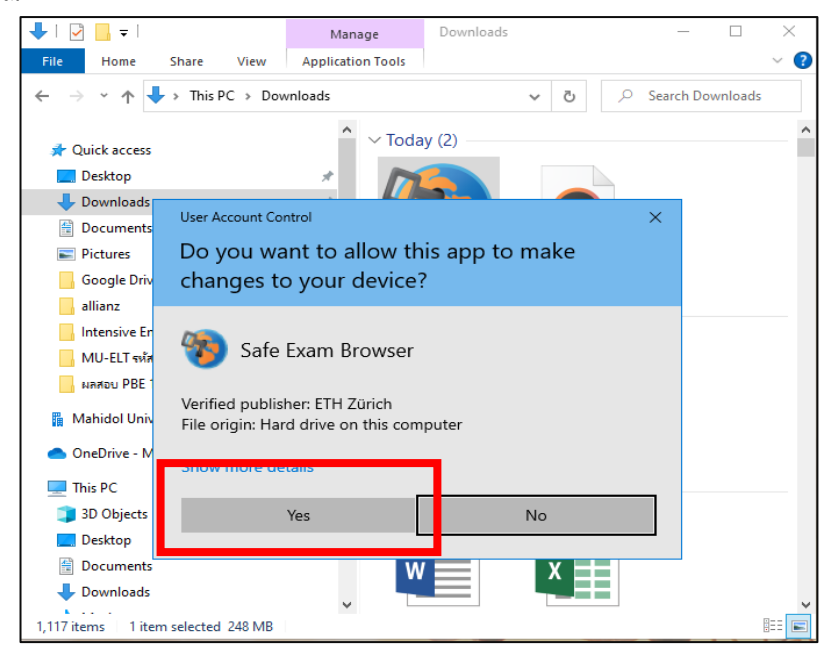

5. คลิก **Install** 

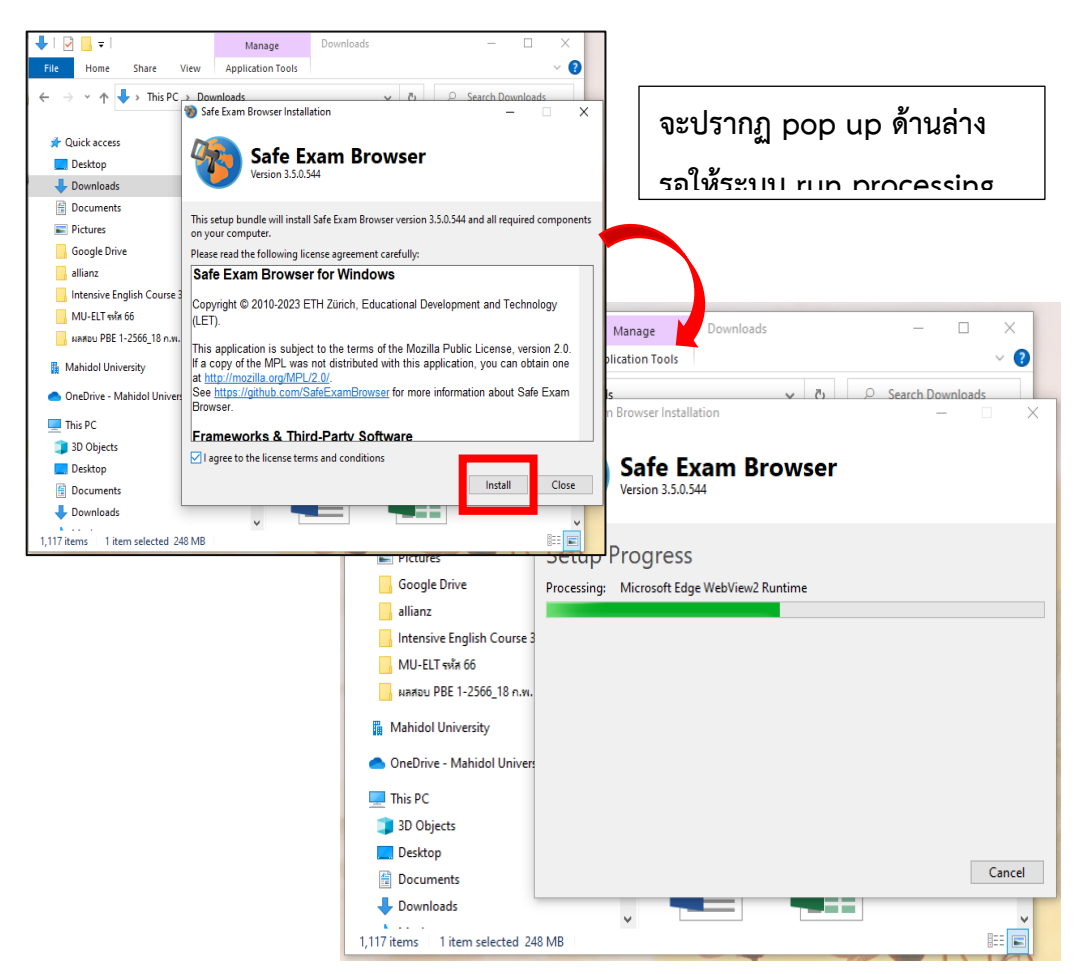

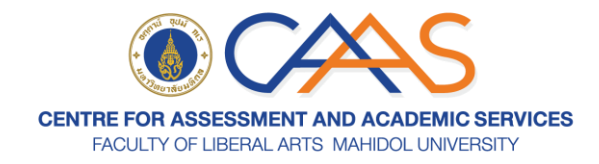

6. เมื่อระบบทำงานจนเสร็จสมบูรณ์คลิก close

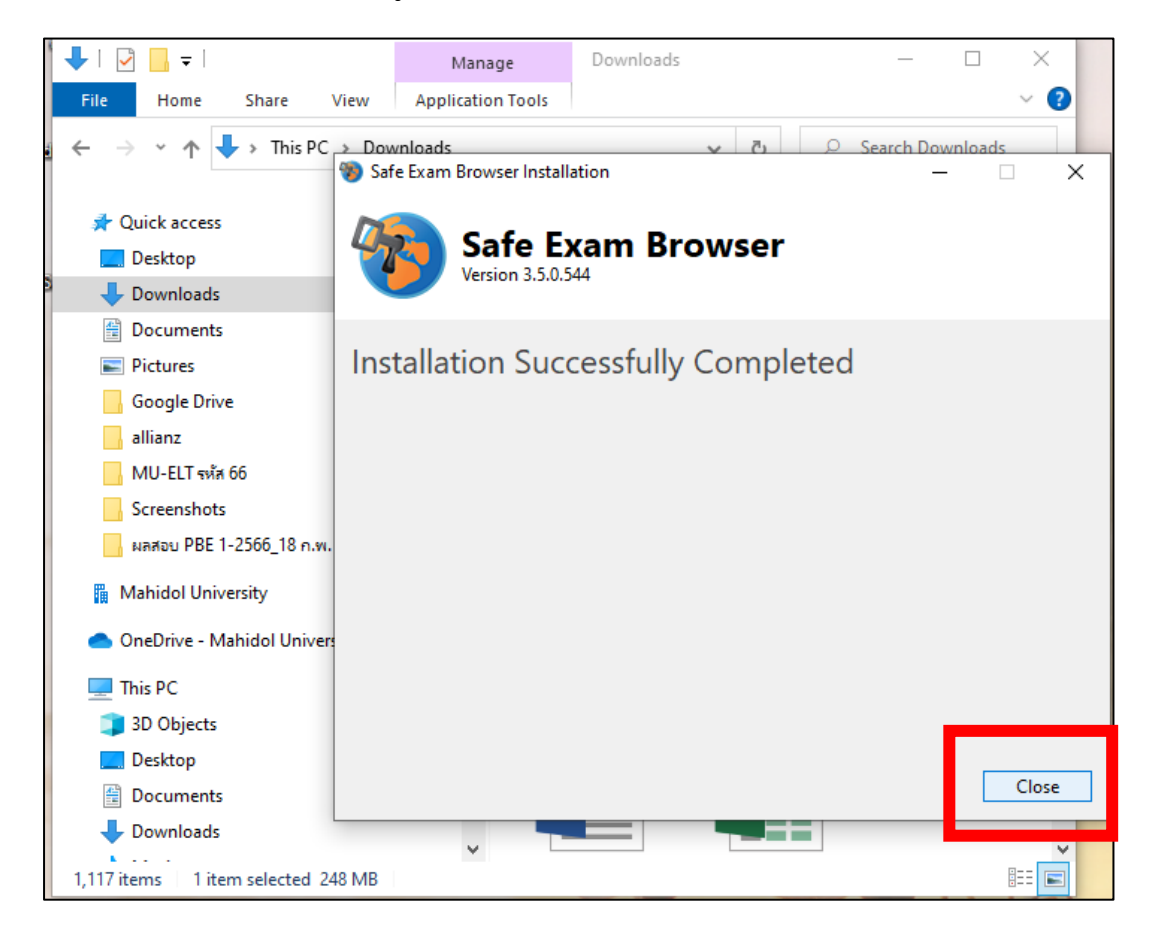

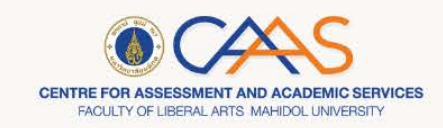

## ขั้นตอนที่ 2 การทำข้อสอบ MU-ELT: IBE

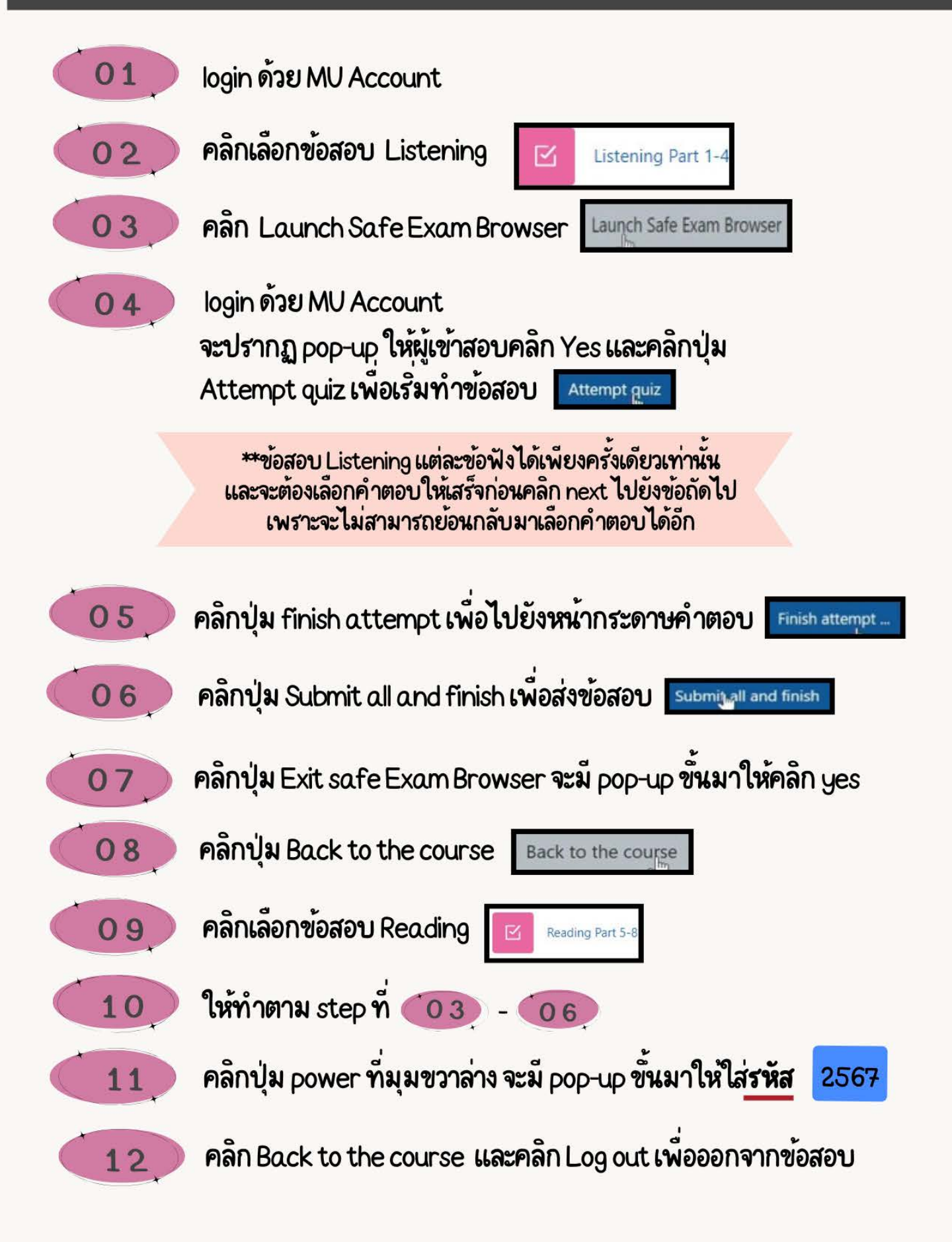

จัดทำโดย ศูนยทดสอบภาษาและพัฒนาทักษะทางวิชาการ (CAAS) 5 มีนาคม 2567